### SAYIN OKUL/KURUM YETKİLİSİ

MEBBİS/KİŞİSEL ŞİFRE MODÜLÜNDE YAPILAN GÜNCELLEME İLE KURUMUNUZDA GÖREVLİ ÖĞRETMEN/PERSONELLERE KİŞİSEL ŞİFRELERİNİN VERİLEBİLMESİ İÇİN AŞAĞIDAKİ YÖNTEMLER DOĞRULTUSUNDA İŞLEM YAPILMASI GEREKMEKTEDİR.

GEREKÇE: KİŞİNİN ŞAHSİ (KİŞİSEL MEBBİS) ŞİFRESİNİN KİŞİNİN BİLGİSİ DIŞINDA DEĞİŞTİRİLEMEMESİ

| Şifre Tanımlama         |                                                                                                    |
|-------------------------|----------------------------------------------------------------------------------------------------|
| Kullanıcı Adı:          | 4651                                                                                                    |
| Nüfus Adı:              | ADNAN                                                                                                    |
| Nüfus Soyadı:           | ACU                                                                                                    |
| T.C. Kimlik No :        | 46516                                                                                                    |
|                         | Cep Telefonu Bilgisi için Döküman Yönetim Sistemi (DYS) telefon değişikliği dilekçe bilgilerinin alt bölüme girilmesi gerekmektedir. |
| DYS Tarih (GG/AA/YYYY): |                                                                                                    |
| DYS Sayı:               | DYS Sisteminden Cep Telefonunu Gebir                                                                                                 |
| Cep Telefonu:           | 5359                                                                                                    |
| E-posta:                | ad li@hotmail.com                                                                                                    |
| Şifre:                  |                                                                                                    |
| Şifre Onayı:            |                                                                                                    |

#### **RESİM 1: Kişisel Şifre Modülü Yeni Hali**

## KİŞİSEL ŞİFRE YENİLEME YÖNTEMİ:(CEP TELEFONU DEĞİŞMEDİYSE)

YUKARIDAKİ KISIMDA KİŞİNİN <u>CEP TELEFONU DEĞİŞMEDİYSE</u> AŞAĞIDA YER ALAN ŞİFREMİ UNUTTUM LINKİNDEN KİŞİ KENDİSİNE YENİ ŞİFRE OLUŞTURACAKTIR.

https://mebbis.meb.gov.tr/sifrehatirlat.aspx

### YUKARIDAKİ KISIMDA KİŞİNİN <u>CEP TELEFONU DEĞİŞTİYSE</u>

 YÖNTEM: Kişisel MEBBİS' e e-devlet girişi kısmından e-devlet şifresi ile mebbise giriş yapılıp/bilgi düzeltme kısmından hatalı olan cep telefonu/e-posta adresi güncellenip "Bilgilerimi Güncelle" butonuna tıklanır.

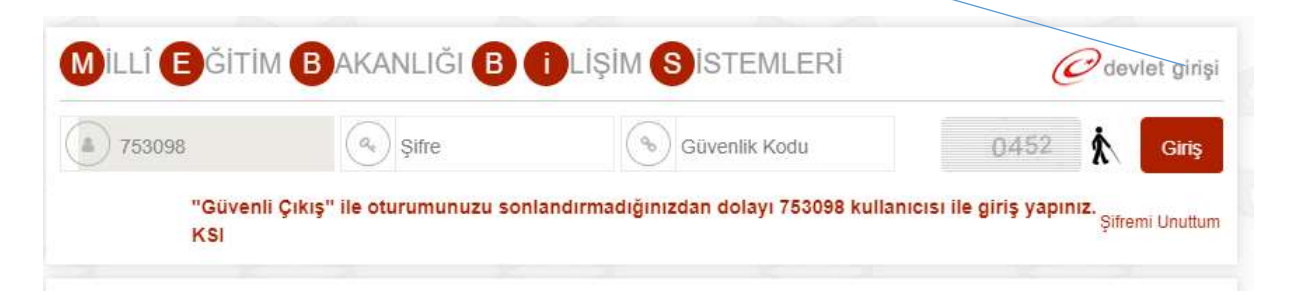

# 2. YÖNTEM:

Kişi dilekçe ile kurumuna başvurup, kurum DYS den "Birim Gelen Evrak Kayıt Kullanıcı" rolündeki kullanıcı dilekçeyi DYS ortamına kaydederken "Dilekçe Bilgileri" Kısmından T.C. Kimlik No, Telefon No ve Email kısımlarının eksiksiz doldurulması gerekmektedir. Kayıt edilen evrak aldığı sayı ve tarih not edilir.

| Doküman Se                   | ç 🔊           |                |                       |                              |  |
|------------------------------|---------------|----------------|-----------------------|------------------------------|--|
| <u>T</u> aranmamış Ev        | vrak          |                |                       |                              |  |
| Ek Listesi - Da              | ğıtım Listesi | (1) Evrak Bilg | jileri ( <u>2</u> ) D | ilekçe Bilgileri ( <u>3)</u> |  |
| T.C. Kimlik No<br>Telefon No |               |                |                       |                              |  |
| Email                        |               |                |                       |                              |  |
|                              |               |                |                       |                              |  |

Kurum MEBBİS Kullanıcı adı ve şifresi ile MEBBİS' e giriş yapılıp Kişisel Şifre Modülünden şifresi güncellenecek personel seçilir.

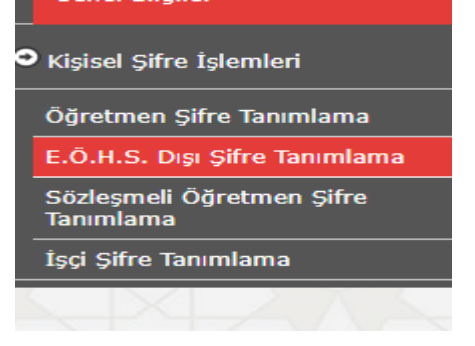

Aşağıda DYS Sayı ve DYS Tarih(GG/AA/YYYY) kısımlarına dilekçenin aldığı tarih ve sayı girilir ve "DYS Sisteminden Cep Telefonunu Getir" butonuna tıklanır, üstten "KAYDET" butonuna tıklanıp kaydedilir. Cep Telefonu güncellenen kişi

<u>https://mebbis.meb.gov.tr/sifrehatirlat.aspx</u> linkinden yeni şifre oluşturabilir veya aşağıdaki şifre kısmına yeni şifre yazılabilir.

| Şifre Tanımlama         |                                                                                                    |                             |                     |                                                          |
|-------------------------|----------------------------------------------------------------------------------------------------|-----------------------------|---------------------|----------------------------------------------------------|
| Kullanıcı Adı:          | 1654.665 Million                                                                                                    |                             |                     |                                                          |
| Nüfus Adı               | Contraction of the local division of the local division of the loc |                             |                     |                                                          |
| Nüfus Soyadı            | NGRD                                                                                                    |                             |                     |                                                          |
| T.C. Kimlik No ;        | 465 200 200                                                                                                    |                             |                     |                                                          |
| DYS Tarih (GG/AA/YYYY): | Cep Telefanu Bilgisi için Dök                                                                                                    | diman Yönetim Sistemi (DYS) | telefon değişikliği | dilekçe bilgilerinin alt bölüme girilmesi gerekmektedir. |
| DYS Saye                |                                                                                                    | DYS Sisteminden Cep Telefo  | nuna Getir          |                                                          |
| Cep Telefonu:           | and Party in the second                                                                                                    |                             |                     | 3u kısma yeni şifre yazmak zorunlu                       |
| E-posta:                | www.semebotmail.com                                                                                                    |                             |                     | değildir.                                                |
| Şifre:                  |                                                                                                    |                             |                     |                                                          |
| Şifre Onayı:            |                                                                                                    |                             |                     |                                                          |

Not: Yeni şifre belirlenirken en az 8 karakterden oluşmalı ve büyük harf, küçük harf, rakam ve karakterlerden oluşmalıdır.

# Kişisel Kullanıcıların MEBBİS Veri Tabanında Cep Telefonu Değiştirme İşlem Basamakları

Bilindiği üzere günümüzde internet ortamında birçok veritabanına kullanıcı adı ve şifre ile giriş yapılmaktadır. Bu sistemlere girişte kullanılan şifreler de güvenlik sebebiyle belirli zaman dilimlerinde değiştirilmesi gerekmektedir. Bu bağlamda Bakanlığımıza bağlı MEBBİS veri tabanına da giriş yaparken kullanılan şifreler de belirli zaman aralıklarında değiştirilmesi gerekmektedir.

Bu hafta başından itibaren de şifresinin günü dolanlar, MEBBİS veri tabanına giriş yapmak istediğinde kişisel kullanıcılar direk şifre değiştirme ekranına yönlendirilmektedir. Şifre değiştirme ekranında bu haftadan itibaren SMS Onay Kodu Gönder butonu eklenmiş olup, kişinin MEBBİS veri tabanında kayıtlı cep telefonu numarasına bir onay kodu gelmektedir. Bu onay kodunu girdikten sonra kişi şifresini değiştirebilmektedir.

Fakat bazı kullanıcıların MEBBİS veri tabanında kayıtlı cep telefonu numarasını çeşitli nedenlerden dolayı kullanmadığı için cep telefonuna onay kodu gelmemektedir. MEBBİS sisteminde kayıtlı cep telefonunu kapatan veya kullanmayan kişisel kullanıcılar yeni cep telefonu numaralarını değiştirmek için aşağıdaki işlemleri takip edecektir.

İlk olarak, MEBBİS sisteminde telefon numarasını değiştirmek isteyen kişi, görev yaptığı kuruma dilekçe ile başvurusunu yapacak. Kurum kişinin dilekçesini DYS Gelen Evrak Kayıt bölümünden evrakı kayıt edecek. Evrakı kayıt ederken ilgili ekrandaki Dilekçe Bilgileri kısmından kişinin T.C., aktif kullandığı cep telefonu numarasını ve mail adresini ilgili bölümlere yazacak. Daha sonra evrakı kayıt edecek. (Evrakın tarih ve sayısını bir yere not etmeyi unutmayınız.)

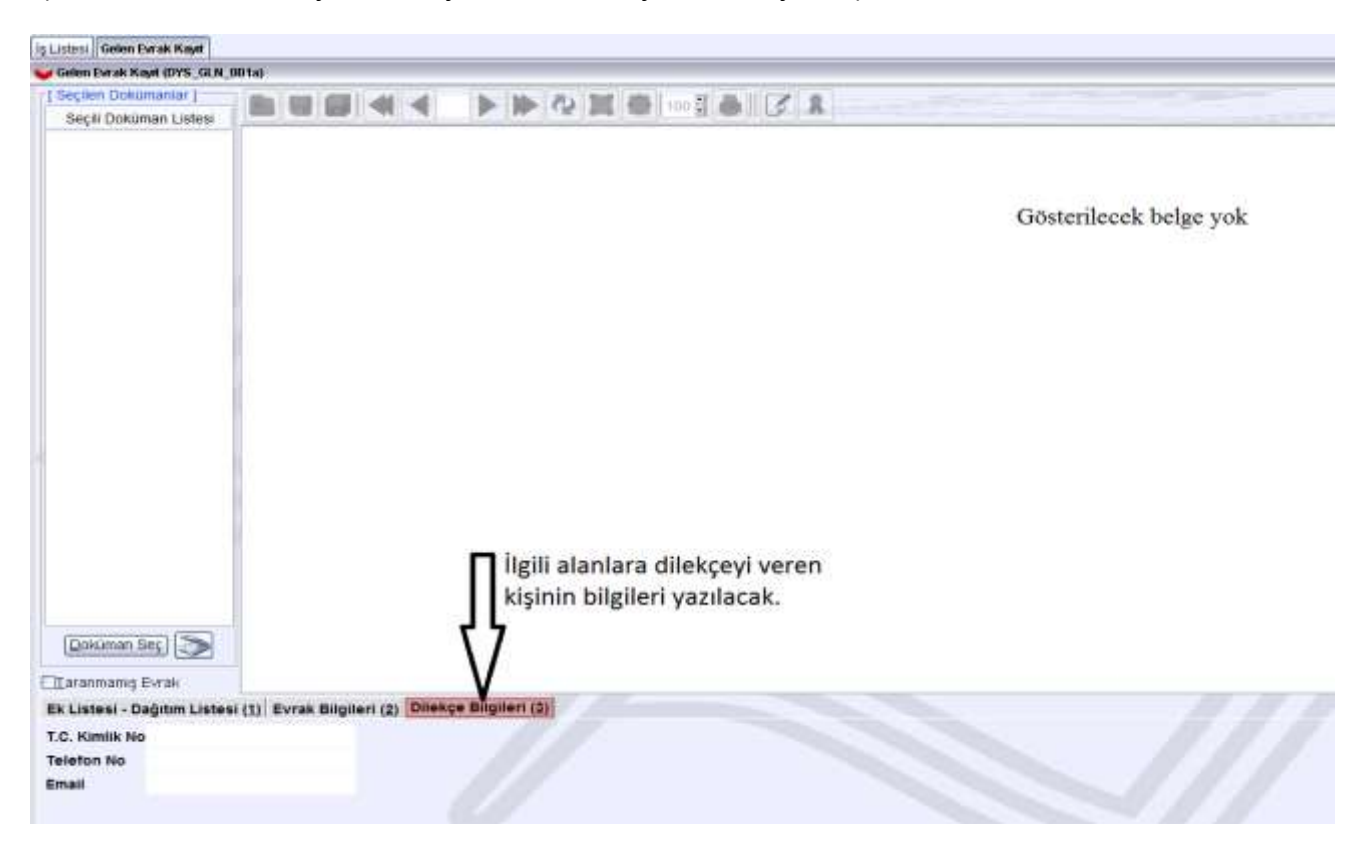

Daha sonra kişi kişisel şifre ile MEBBİS sistemine giriş yapacak ve karşısına aşağıdaki ekran gelecek.

| Şifre Tanımlama         |                                                                                                    |
|-------------------------|----------------------------------------------------------------------------------------------------|
| Kullanıcı Ade:          |                                                                                                    |
| Nüfus Adı:              |                                                                                                    |
| Nüfus Soyadı:           |                                                                                                    |
| T.C. Kimlik No :        |                                                                                                    |
|                         | Cep Telefonu Bilgisi için Döküman Yönetim Sistemi (DYS) telefon değişikliği dilekçe bilgilerinin alt bölüme girilmesi gerekmektedir. 🗲 |
| DYS Tarih (GG/AA/YYYY): |                                                                                                    |
| DYS Says                | DTS Sistemander Cep Teleformane Getir                                                                                                  |
| Cep Telefonu:           |                                                                                                    |
| E-posta:                |                                                                                                    |
| Siltre:                 |                                                                                                    |
| Şifre Onayı:            |                                                                                                    |

Son olarak kişinin dilekçesi Dys sistemine kayıt edildikten sonraki tarih ve sayısı yukarıdaki ekrandaki ilgili kutucuklara girilerek, "DYS Sisteminden Cep Telefonunu Getir" butonuna basıldıktan sonra kişinin cep telefonu numarası güncellenmiş olacaktır.

Eğer kişinin karşına yukarıdaki şifre değiştirme ekranı gelmeden direk MEBBİS sisteme giriyor ve cep telefonu numarasını değiştirmek istiyorsa dilekçeyi evrak kayıt işleminden geçirdikten sonra, kişinin kadrosunun bulunduğu kurum MEBBİS veri tabanındaki "Kişisel Şifre Modülü" ekranından işlem yapacaktır.

| Alama Rodalii (Kadislii)        | 10                                      |          |       |       |       |       |         |           |
|---------------------------------|-----------------------------------------|----------|-------|-------|-------|-------|---------|-----------|
| Alama (Salingsoll Oğratman)     |                                         |          |       |       |       |       |         |           |
| Reprins Davy Hodalů             | 6                                       |          |       |       |       |       |         |           |
| ALLIK Senier Ratis              | 1                                       |          |       |       |       |       |         |           |
| Bra Bigleri Pedali              |                                         |          |       |       |       |       |         |           |
| Devlet Kananilar Platilij       |                                         |          |       |       |       |       |         |           |
| Engell Tany Hubbli              | 4                                       |          |       |       |       |       |         |           |
| e Perunal Modelli               | 8                                       |          |       |       |       |       |         |           |
| e fatbelik Holds                |                                         |          |       |       |       |       |         |           |
| e Talep Mudilli                 |                                         |          |       |       |       |       | 1.12    |           |
| Fatağısıf İşimmleri Mədəlir     | a Son Ziyanst Tarihieri ve IP Adresleri | @Takvim  |       |       |       | 1.2   | high av | tofte gan |
| etmelej (glim Holdii            | -                                       | 3e# 27/1 |       |       |       |       |         |           |
| ly Malindari Mutilij            |                                         | PZT 1    | SAL 2 | CAR 3 | PER 4 | CUM 5 | CT5 6   | 94Z<br>7  |
| laj ûnd Bada Rollin             |                                         |          |       |       |       |       |         |           |
| Agreel Sugal on Hannella Madala |                                         |          | 0     | 10    | -11-  | 12    | 13      | 14        |
| Againet Stiller Medicia         | · 11/10/2018 09:14:22 - 10.1            |          | í í   |       |       |       |         |           |
| star Sejte Halili               |                                         |          |       |       |       |       |         |           |
|                                 |                                         | 15       | 16    | 17    | 18    | 19    | 20      | 21        |

Kişisel şifre modülüne girdiğimiz zaman aşağıdaki ekran karşımıza gelecektir.

| • tund tripler                                      | Alpertenen spitre Tananalanna Tylenniert                                                                                                    | 101111001  |
|-----------------------------------------------------|----------------------------------------------------------------------------------------------------|------------|
| O Signet Silve Spendert                             | 🕀 🖀 🙆 Q. 🔒 C                                                                                                    | ۵ 💿 😫      |
| Openner: pliv Tarretone<br>E-DUEL Op (Pre Tarretone | Taylor and Taylor and Taylor | Jacker 185 |
| School Operan (24)<br>Taxoland                      | Sile Taundana                                                                                                    |            |
| fagt SPA Tacretions                                 | Auflines May                                                                                                    |            |
|                                                     | Wiles Ade ASSULA                                                                                                    |            |
|                                                     | Niths Separate                                                                                                    |            |
|                                                     | T.C. Mindle No.                                                                                                    |            |
|                                                     | Cop. Nelstana Miljol laja Ulikilanas Yikatian Nisteria (1793) tetelan değişibiği Alakça Mişlanlak atl bilines girlənəsi gerəkməktəfir.                                                                                                    |            |
|                                                     | UPS Tank (GC/AA/YYYY)                                                                                                    |            |
|                                                     | DYS Sept                                                                                                    |            |
|                                                     | Lap Telefone                                                                                                    |            |
|                                                     | i-potte                                                                                                    |            |
|                                                     | Şiber                                                                                                    |            |
|                                                     | Şifira Danya                                                                                                    |            |

Bu ekranda kişi öğretmen ise "Öğretmen Şifre Tanımlama" ekranından, öğretmen değil ise "E.Ö.H.S. Dışı Şifre Tanımlama" ekranından işlem yapılacaktır. Bu seçeneklerden biri seçildiğinde kurumunuzda görev yapan kişilerin listesi gelecektir. Bu listeden cep telefonu numarasını değiştirmek istediğiniz kişi seçilir ve ve kişinin bilgileri ekrana geldikten sonra kişinin dilekçesinin DYS den aldığı tarih ve sayısı ilgili kutucuklara girildikten sonra "DYS Sisteminden Cep Telefonunu Getir" butonuna basılarak kişinin cep telefonu numarası otomatik ekrandaki ilgili alana getirilir. Son olarak kaydet butonuna basılarak kişinin cep telefonu numarası güncellenmiş olur. **NOT: Şifre ve Şifre Onay kısmına herhangi bir şey yazmak zorunlu değildir.** 

Unutmayın! HER ŞEY GÜVENLİK İÇİN...